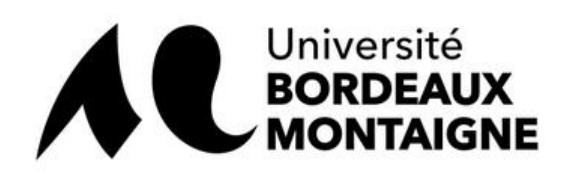

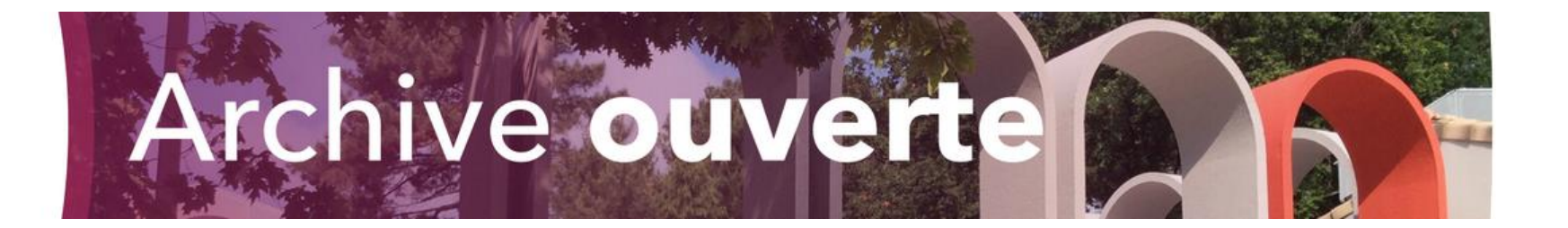

# Créer son IdHAL

Julien Baudry – 31/01/2020

hal.contact@u-bordeaux-montaigne.fr

Présentation détaillée à retrouver sur la documentation de HAL

# Pourquoi créer son IdHAL ?

- Pour avoir un identifiant unique qui identifie vos publications dans HAL
- Pour éliminer toute ambiguïté quant à votre nom (homonymie, accentuation spécifique, nom composé)
- Pour gérer les changements de nom éventuels en rassemblant différentes variantes sous un même identifiant
- Pour générer un CV HAL

### Aller dans Mon Espace => Mon profil

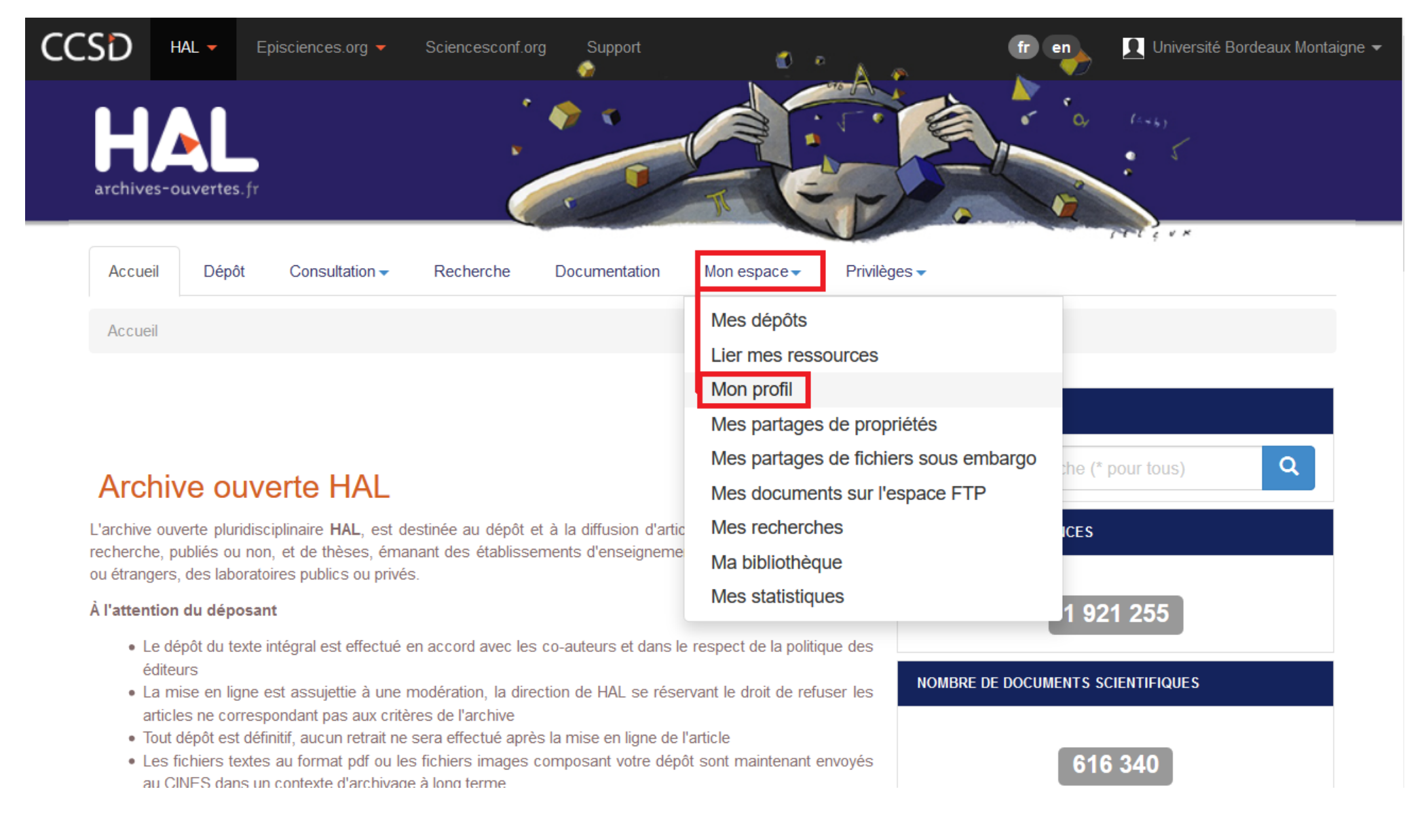

## Cliquer sur le bouton vert au milieu de la page « Créer mon IdHAL »

| HAL                       |                                                                  |
|---------------------------|------------------------------------------------------------------|
|                           |                                                                  |
| Informations de mon profi | HAL                                                              |
| Votre nom dans HA         | .: Université Bordeaux Montaigne                                 |
| Mon IdHa                  | Créer mon IdHAL 3                                                |
| Langu                     | e: français                                                      |
| Privilège                 | <ul> <li>Administrateur :          <ul> <li></li></ul></li></ul> |
|                           | Modifier mon profil                                              |
| Préférences de dénôt      |                                                                  |

HAL propose par défaut un « IdHAL », qui est une suite de lettres. On peut le modifier. On peut aussi compléter les identifiants chercheurs et réseaux sociaux (facultatif)

| SD HAL - Episcie              | nces.org 🔻 Sciencesconf.org Sup<br>🌸 | port 💋 🕫 🔥 🐢                        | fr en     | Université Bordeaux Montaigne |
|-------------------------------|--------------------------------------|-------------------------------------|-----------|-------------------------------|
| Identifiants                  |                                      |                                     |           |                               |
|                               | * Champs requis                      |                                     |           |                               |
| IdHAL *                       | Attention, cet identifiant ne pou    | ırra plus être modifié par la suite |           |                               |
|                               | bordeaux-montaigne-unive             | ərsite                              |           |                               |
| Identifiant ORCID             | Récupérer votre ORCID en             | vous connectant sur le site         |           |                               |
| Autres identifiants chercheur | Alignez votre IdHAL avec vos         | autres identifiants chercheurs      |           |                               |
|                               |                                      |                                     |           | ldRef ← +                     |
| Urls de réseaux sociaux       | Ajoutez vos liens vers les rése      | eaux sociaux                        |           |                               |
|                               |                                      |                                     |           | Blog 🗸 🕂                      |
| Formes auteurs                | associées à votre IdF                | łAL                                 |           |                               |
| Ajouter des formes aute       | Irs Bordeaux Montaigne Université    |                                     | Q Recherc | her les formes auteurs        |
| Résultats                     |                                      |                                     |           | ×                             |

En bas de page, dans la partie « Formes auteurs », faire une recherche à partir de son nom (ou de ses différents noms). Vont s'afficher les formes connues rattachées à des notices.

| CCSD      | HAL 🗕      | Episciences.org 🔻 | Sciencesconf.org         | Support             | 6 · | fr en | 👤 Université Bordeaux Montaigne 👻 |
|-----------|------------|-------------------|--------------------------|---------------------|-----|-------|-----------------------------------|
| Urls de r | éseaux soo | iaux              | Ajoutez vos liens vers l | les réseaux sociaux |     |       |                                   |
|           |            |                   |                          |                     |     |       | Blog 🗸 🕂                          |
|           |            |                   |                          |                     |     |       |                                   |

#### Formes auteurs associées à votre IdHAL

| Ajouter des t | formes auteurs Isabelle | īouton                  | Q Rech                        | ercher les formes auteurs |
|---------------|-------------------------|-------------------------|-------------------------------|---------------------------|
| Résulta       | ts                      |                         |                               | ×                         |
| Authorid      | Nom prénom              | Domaine e-mail          | Établissement employeur       | Actions                   |
| 11533073      | Touton Isabelle         |                         | Université Bordeaux Montaigne | <mark>∎</mark> 0          |
| 1219686       | Touton Isabelle         | versailles.inra.fr      |                               |                           |
| 1629404       | Touton Isabelle         | inra.fr                 |                               |                           |
| 11493203      | Touton Isabelle         | aol.com                 |                               |                           |
| 1313809       | Touton Isabelle         | u-bordeaux-montaigne.fr | Université Bordeaux Montaigne |                           |
|               |                         |                         |                               |                           |

Pour chaque forme, on peut regarder les notices rattachées en cliquant sur le petit tableau à droite.

ATTENTION : on ne peut créer d'IdHAL que si au moins une référence à son nom existe dans HAL

Enregistrer

Si les notices sont bien les vôtres, cliquer sur le « + » à droite. Cette action ajoute la forme et les notices à l'identifiant IdHAL

| CCSD | HAL - Epi                                                                                                    | isciences.org 🗕 Scien               | cesconf.org Support                                                     |                                                                                                    | 👘 en 📃 Université Bordeaux Montaign    |  |
|------|----------------------------------------------------------------------------------------------------|-------------------------------------|-------------------------------------------------------------------------|----------------------------------------------------------------------------------------------------|----------------------------------------|--|
|      | Urls de réseau                                                                                                    | x sociaux                           | Ajoutez vos liens vers les réseau                                       | ıx sociaux                                                                                                    |                                        |  |
|      |                                                                                                    |                                     |                                                                         |                                                                                                    | Blog - +                               |  |
|      |                                                                                                    |                                     |                                                                         |                                                                                                    |                                        |  |
|      | Formes                                                                                                    | auteurs assoc                       | iées à votre IdHA                                                       | L                                                                                                    |                                        |  |
|      | Ajouter des f                                                                                                    | formes auteurs Isabell              | e Touton                                                                |                                                                                                    | <b>Q</b> Rechercher les formes auteurs |  |
|      | Pósulta                                                                                                    | to                                  |                                                                         |                                                                                                    | ×                                      |  |
|      | Resulta                                                                                                    | 115                                 |                                                                         |                                                                                                    |                                        |  |
|      | Authorid                                                                                                    | Nom prénom                          | Domaine e-mail                                                          | Établissement employeur                                                                                             | Ajouter cette forme à mon<br>IdHAL     |  |
|      | 11533073                                                                                                    | Touton Isabelle                     |                                                                         | Université Bordeaux Montaigr                                                                                        | ne 🖪 🖸                                 |  |
|      |                                                                                                    | Tous / Aucun                        |                                                                         |                                                                                                    | ^                                      |  |
|      |                                                                                                    | Isabelle Touton. A cómic María y yo | vpuntes sobre el realismo en las r<br>de Miguel Gallardo por Félix de C | arraciones visuales actuales. El ejemplo de la adap<br>astro. <i>Pasavento</i> , 2014, II (1), pp.22. (hal-02280652 | tación cinematográfica del<br>2)       |  |
|      | Isabelle Touton. Simulacre de simulacre ? Le biais de l'artefact visuel et de la culture de l'écran dans la prose narrative actuelle.<br>Bulletin hispanique, 2014, 116 (2), pp.701-718. (hal-02280650)     |                                     |                                                                         |                                                                                                    |                                        |  |
|      | Isabelle Touton. Los chistes gráficos de El Roto y J. R. Mora como 'arma de destrucción pasiva' antineoliberal. <i>Revista de ALCES XXI, Capitalismo y democracia</i> , 2014, 1, pp.204-249. (hal-02280651) |                                     |                                                                         |                                                                                                    |                                        |  |
|      | 1219686                                                                                                    | Touton Isabelle                     | versailles.inra.fr                                                      |                                                                                                    |                                        |  |
|      | 1629404                                                                                                    | Touton Isabelle                     | inra.fr                                                                 |                                                                                                    |                                        |  |
|      | 11493203                                                                                                    | Touton Isabelle                     | aol.com                                                                 |                                                                                                    |                                        |  |
|      |                                                                                                    |                                     |                                                                         |                                                                                                    |                                        |  |

Pour les autres formes, laisser telle quelle

### Une fois le tri réalisé, cliquer sur « Enregistrer »

| CCSD      | HAL 🔻      | Episciences.org 🔻 | Sciencesconf.org       | Support             | ه 🖞 | A # | fr en | 👤 Université Bordeaux Montaigne 🗸 |
|-----------|------------|-------------------|------------------------|---------------------|-----|-----|-------|-----------------------------------|
| Urls de r | éseaux soc | iaux              | Ajoutez vos liens vers | les réseaux sociaux |     |     |       |                                   |
|           |            |                   |                        |                     |     |     |       | Blog - +                          |

#### Formes auteurs associées à votre IdHAL

| A | jouter des | formes auteurs  | Isabelle Tout | on                      |                               | <b>Q</b> Rechercher les formes au | teurs |
|---|------------|-----------------|---------------|-------------------------|-------------------------------|-----------------------------------|-------|
|   | Résulta    | its             |               |                         |                               |                                   | ×     |
|   | Authorid   | Nom prénom      |               | Domaine e-mail          | Établissement employeur       | Actions                           | 5     |
|   | 11533073   | Touton Isabelle |               |                         | Université Bordeaux Montaigne |                                   |       |
|   | 1219686    | Touton Isabelle |               | versailles.inra.fr      |                               | ∎ •                               |       |
|   | 1629404    | Touton Isabelle |               | inra.fr                 |                               | ∎≎                                |       |
|   | 11493203   | Touton Isabelle |               | aol.com                 |                               | ∎ ≎                               |       |
|   | 1313809    | Touton Isabelle |               | u-bordeaux-montaigne.fr | Université Bordeaux Montaigne |                                   |       |
|   |            |                 |               |                         |                               |                                   |       |

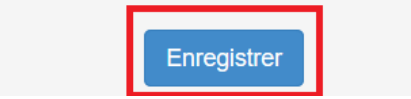

Si vous souhaitez générer le CV HAL correspondant, retournez sur la page « Mon profil » et cliquez sur le bouton « Consulter mon CV HAL »

| Informations de mon profil HAL       |                                                                                                    |
|--------------------------------------|----------------------------------------------------------------------------------------------------|
| Votre nom dans HAL :                 | Julien Baudry                                                                                          |
| Mon IdHal :                          | julien-baudry 🖍 Configurer mon IdHAL \varTheta                                                         |
| Mon CV :                             | Consulter mon CV Modifier mon CV                                                                       |
| Langue :                             | français                                                                                               |
| Privilèges :                         | 🗐 Référent Structure : 🛛 🖻 Service commun de la documentation - Université Bordeaux Montaigne (425556) |
|                                      | Modifier mon profil                                                                                    |
| Préférences de dépôt                 |                                                                                                    |
| Préférences de réception de courriel |                                                                                                    |